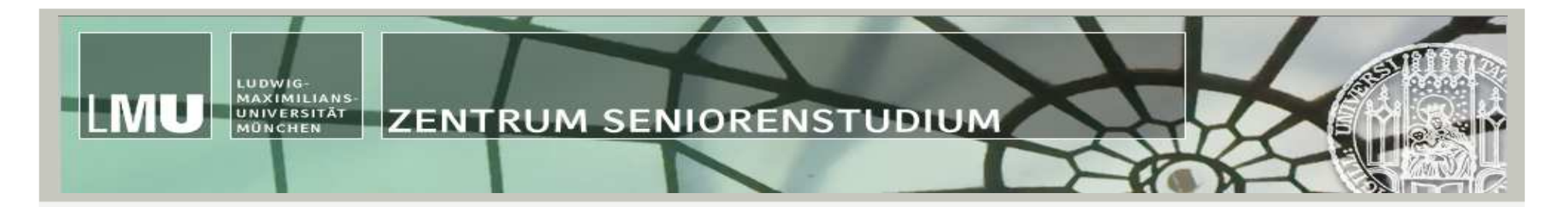

## LSF – Erste Schritte

Online-Portal Lehre, Studium, Forschung (LSF) der HIS GmbH

- Bereitstellung von Kursmaterialien zum Download
- Informationen zu Lehrveranstaltungen (Räume, Ausfälle, etc.)

www.lsf.lmu.de

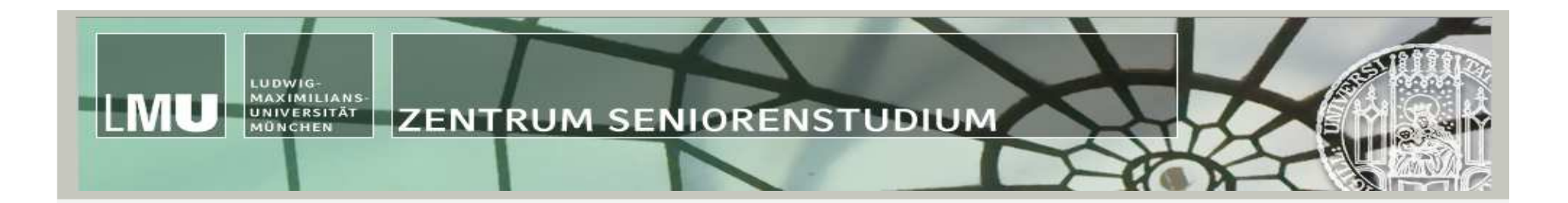

Was muss ich tun, wenn ich...

- ...Vorlesungsmaterialien herunter laden möchte?
   Informationen ab Seite 3 dieser Präsentation
- 2. ...den Hörsaal einer Veranstaltung suche?
  - → Informationen ab Seite 18 dieser Präsentation
- 3. …überprüfen möchte, ob eine Veranstaltung entfällt?
   → Informationen ab Seite 24 dieser Präsentation

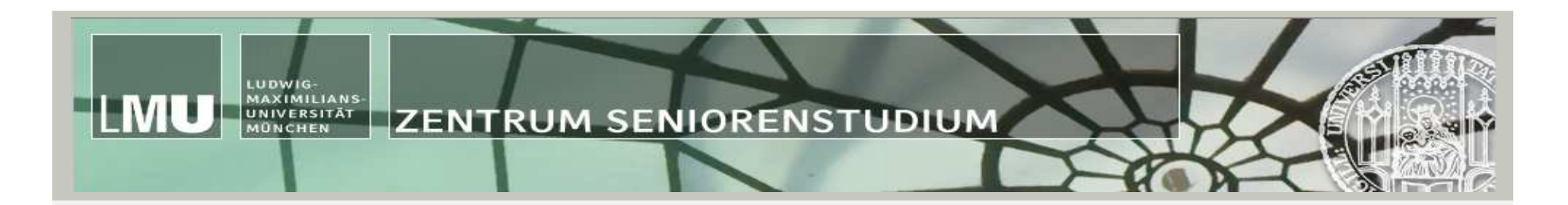

# **Beispiel (1)**

# Sie haben im **Wintersemester 2017/18** die Vorlesung von Prof. Weiss und Dr. Schiller

# "Tumorbiologie"

# besucht und möchten sich die **Lehrmaterialien** dazu herunterladen

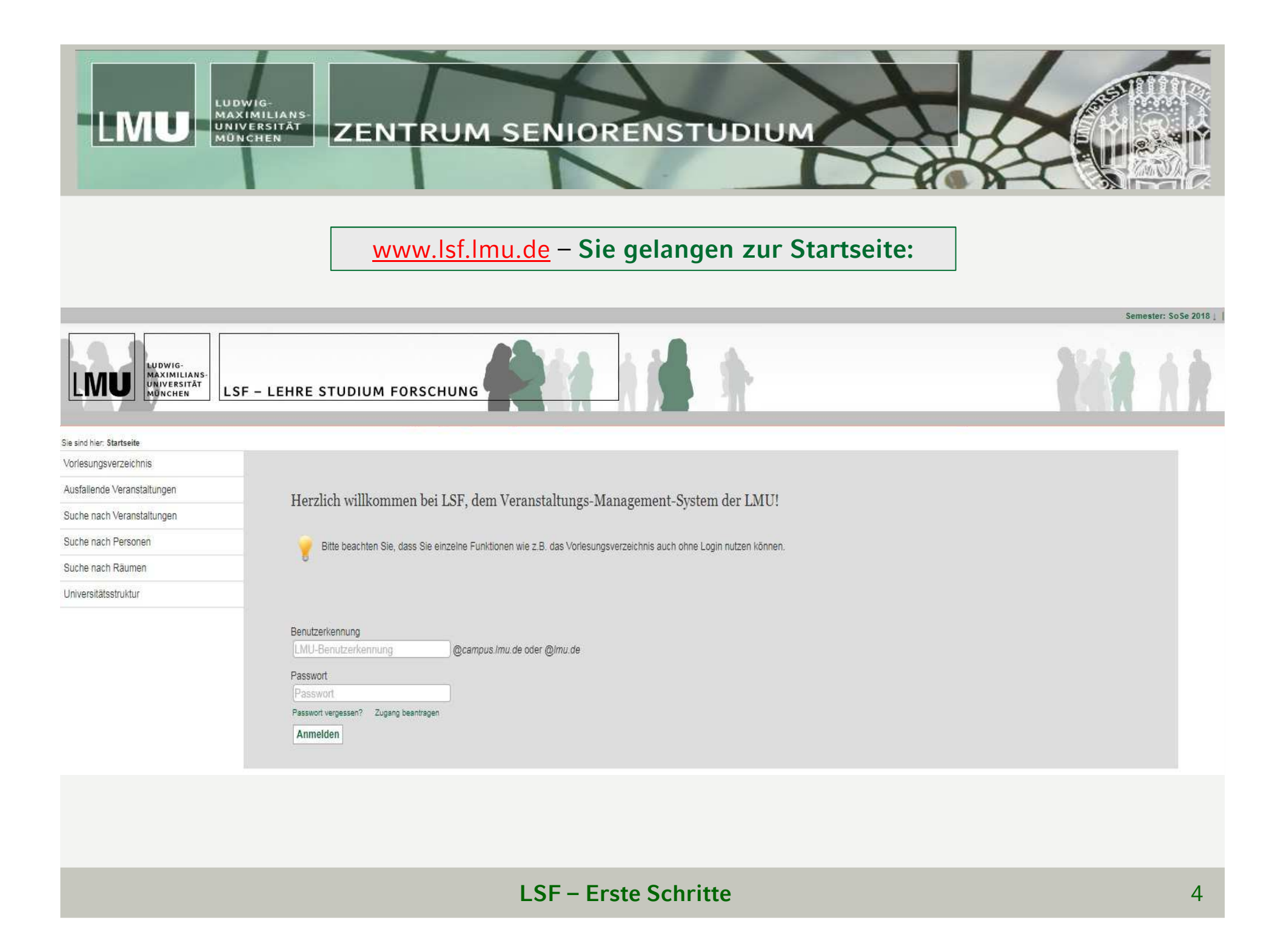

#### LUDWIG-MAXIMILIANS-UNIVERSITÄT UNIVERSITÄT ZENTRUM SENIORENSTUDIUM

ML

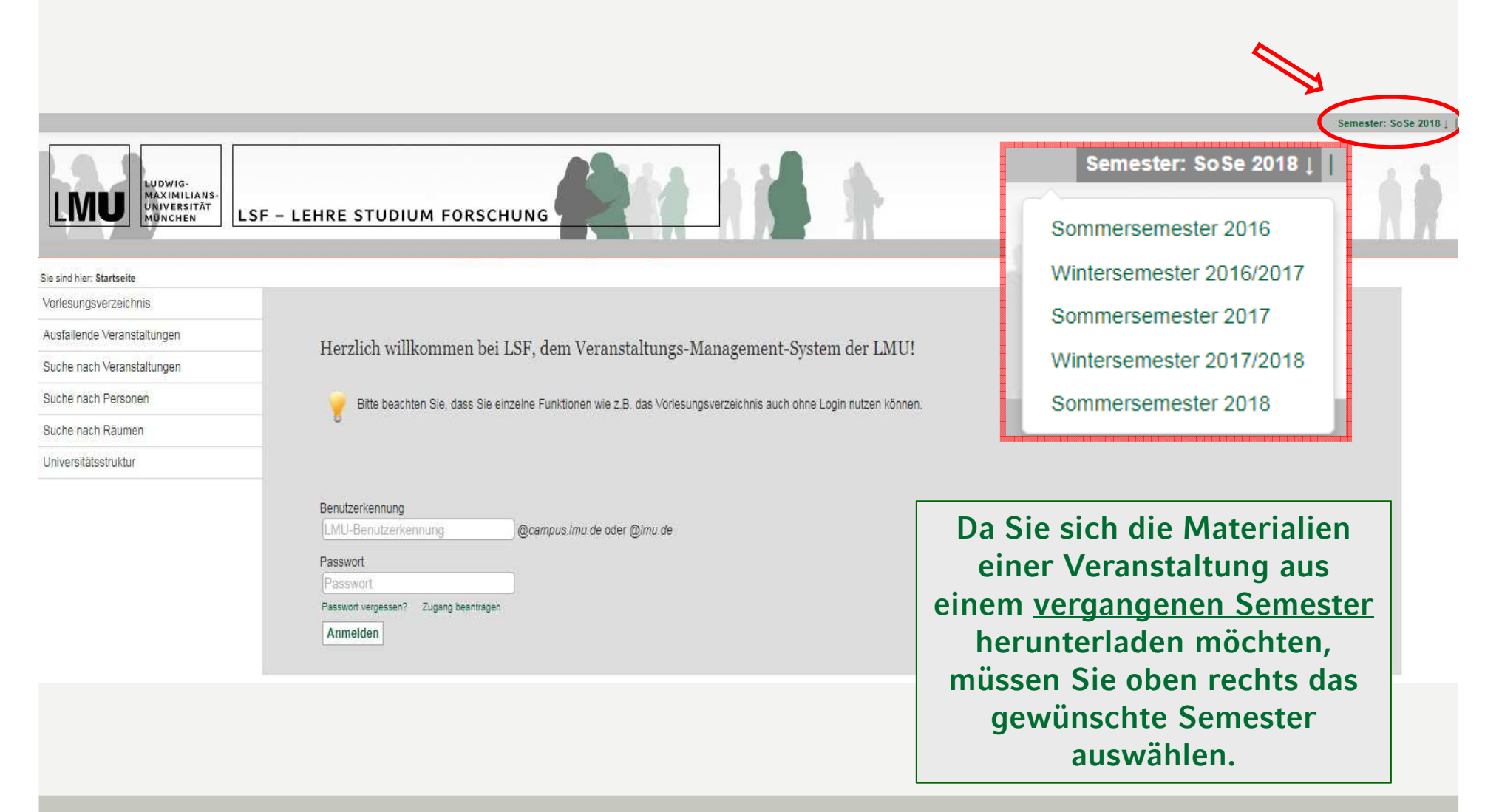

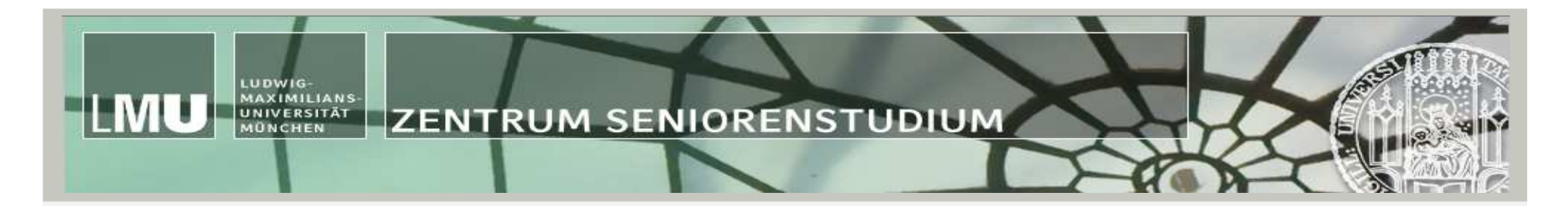

## Um zur gewünschten Vorlesung zu gelangen, klicken Sie auf "Vorlesungsverzeichnis".

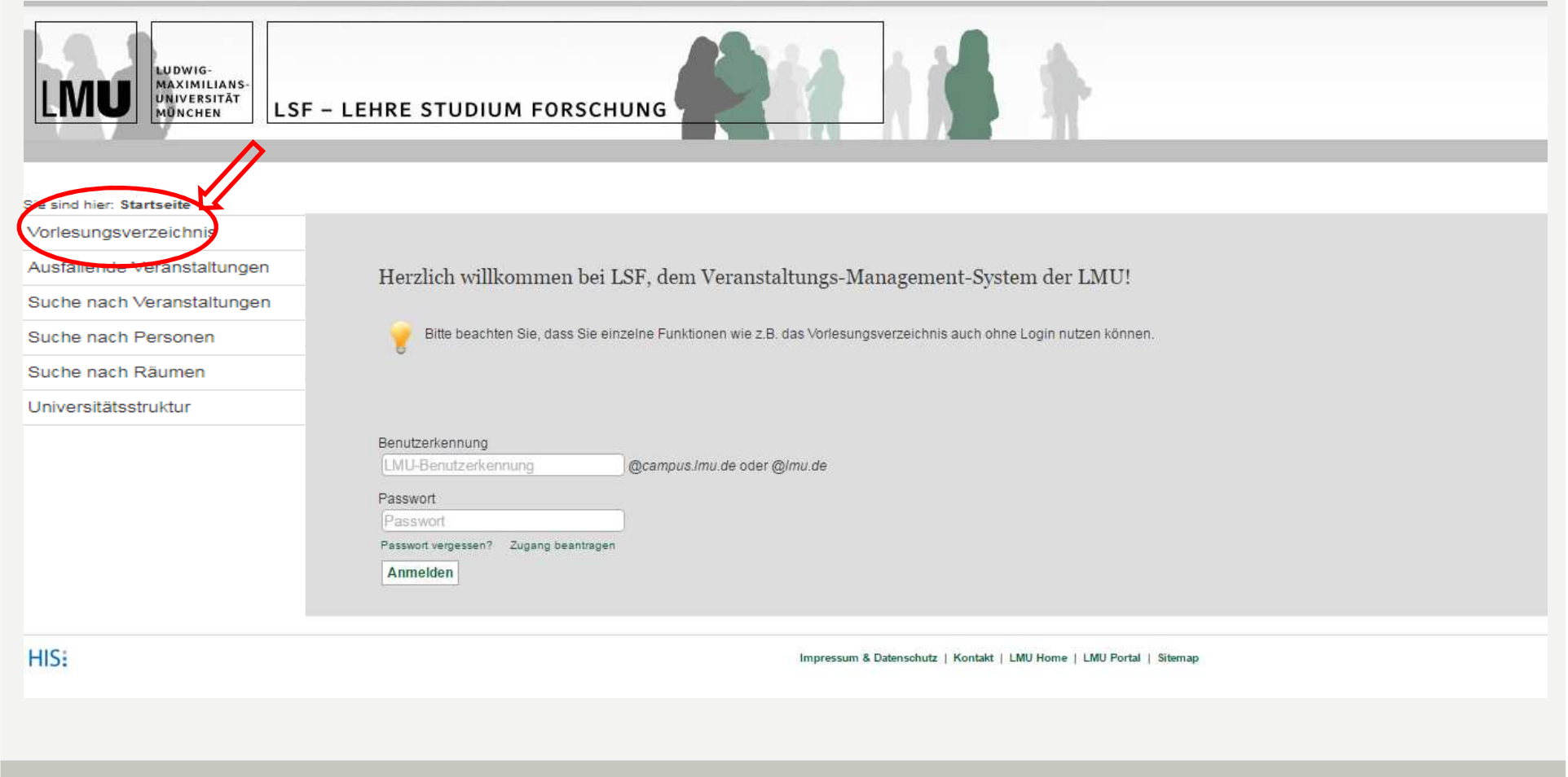

#### LUDWIG-MAXIMILIANS-UNIVERSITÄT UNIVERSITÄT ZENTRUM SENIORENSTUDIUM

## Startseite | Anmelden

M

hier: Startseite /orlesungsverzeichnis Vorlesungsverzeichnis Vorlesungsverzeichnis (WiSe 2017/18) Ausfallenge veranstaltungen O Vorlesungsverzeichnis Fakultätsübergreifende Veranstaltungen Suche nach Veranstaltungen Katholisch-Theologische Fakultät Suche nach Personen Wählen Sie im Evangelisch-Theologische Fakultät Suche nach Räumen Vorlesungsverzeichnis Juristische Fakultät Universitätsstruktur "Fakultätsübergreifende Fakultät für Betriebswirtschaft Volkswirtschaftliche Fakultät Veranstaltungen" aus. Medizinische Fakultät Tierärztliche Fakultät 60 Fakultät für Geschichts- und Kunstwissenschaften Fakultät für Philosophie, Wissenschaftstheorie und Religionswissenschaft Fakultät für Psychologie und Pädagogik Fakultät für Kulturwissenschaften Fakultät für Sprach- und Literaturwissenschaften Sozialwissenschaftliche Fakultät Fakultät für Mathematik, Informatik und Statistik Fakultät für Physik Fakultät für Chemie und Pharmazie Fakultät für Biologie Fakultät für Geowissenschaften 

## LSF – Erste Schritte

#### LUDWIG-MAXIMILIANS-UNIVERSITÄT MÜNCHEN ZENTRUM SENIORENSTUDIUM

## Startseite | Anmelden

IMU

Vorlesungsverzeichnis Vorlesungsverzeichnis Vorlesungsverzeichnis (WiSe 2017/18) Ausfallende Veranstaltungen O Vorlesungsverzeichnis Fakultätsübergreifende Veranstaltungen Suche nach Veranstaltungen O Sprachenzentrum Suche nach Personen Rachel Carson Center for Environment and Society 0 Suche nach Räumen Intercultural Communication Universitätsstruktur Internationale Angelegenheiten Studium Generale Wählen Sie hier das Religionswissenschaft Seniorenstudium "Seniorenstudium" aus. IT-Gruppe Geisteswissenschaften Universitätsbibliothek KommunikationswerkstattPLUS Münchener Zentrum für Lehrerbildung LMU Entrepreneurship Center 0 Münchner Zentrum für Antike Welten MIMESIS Peer-to-Peer Mentoring (Lehre@LMU)

#### MAXIMILIANS UNIVERSITÄT MÜNCHEN ZENTRUM SENIORENSTUDIUM

## Startseite | Anmelden

LUDWIG

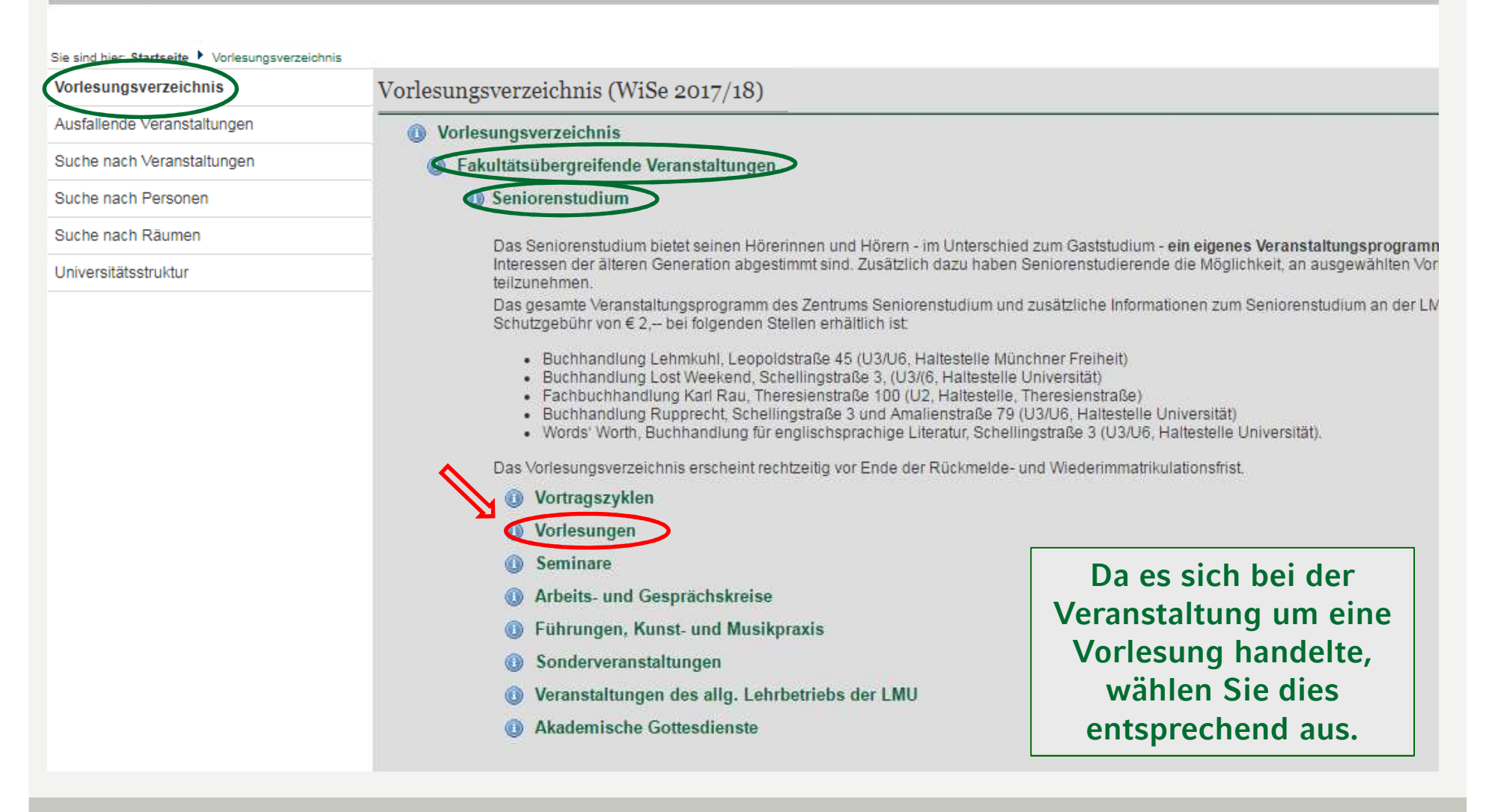

## LUDWIG-MAXIMILIANS-UNIVERSITÄT MÜNCHEN

## Vorlesungsverzeichnis (WiSe 2017/18)

Seitenansicht

## <sup>°</sup> Vorlesungsverzeichnis

LMU

\* Fakultätsübergreifende Veranstaltungen

\* Seniorenstudium

\* Vorlesungen

| <u>Vst</u><br>Nr. | Veranstaltung                                                                                                    | VstArt    |  |  |  |
|-------------------|----------------------------------------------------------------------------------------------------|-----------|--|--|--|
| 12196             | dien, Land der Götter und Göttinnen: Eine visuelle Reise zu Indiens spirituellen Landschaften und ihren Tempeln - Syed              |           |  |  |  |
| 12197             | Dharma, Karma und Samsara: Grundlegende Konzepte des "Hinduismus" und seine Unterscheidung von den anderen<br>Weltreligionen - Syed | Vorlesung |  |  |  |
| 2102              | Tumorbiologie - Weiß, Schiller                                                                                                    | Vorlesung |  |  |  |
| 2103              | Vortragsreihe Biomedizin, Interaktion des Körpers mit der Umwelt 5 - Wildner                                                        | Vorlesung |  |  |  |
| 2104              | Europa im Zeitalter Martin Luthers und Karls V Hartmann                                                                             | Vorlesung |  |  |  |
| 2105              | Volkssprachliche Rechtsliteratur des Mittelalters und ihre Illustration - Ott                                                       | Vorlesung |  |  |  |
| 2106              | Fünf Könige und ein Regent: die bayerischen Monarchen des 19. Jahrhunderts - Weigand                                                | Vorlesung |  |  |  |
| 2121              | Verstehen und Verständigen. Perspektiven praktischen Philosophierens - Balmer                                                       | Vorlesung |  |  |  |
|                   |                                                                                                    |           |  |  |  |

## Tumorbiologie - Einzelansicht

LUDWIG-MAXIMILIANS-UNIVERSITÄT MÜNCHEN

Funktionen:

## Grunddaten

| Veranstaltungsart      | Vorlesung | Langtext |                 |  |
|------------------------|-----------|----------|-----------------|--|
| Veranstaltungsnummer   | 2102      | Rhythmus | keine Übernahme |  |
| Semester               | WiSe 1718 | SWS      | 2.0             |  |
| Max. Teilnehmer/-innen |           |          |                 |  |
| Sprache                | Deutsch   |          |                 |  |

#### Termine:

|   | Tag | Zeit                 | Rhythmus | Dauer                     | Raum                                            | Lehrperson         | Bemerkung | fällt aus am |
|---|-----|----------------------|----------|---------------------------|-------------------------------------------------|--------------------|-----------|--------------|
| D | Mi. | 14:00 bis 16:00 c.t. | woch     | 18.10.2017 bis 07.02.2018 | GeschwScholl-PI. 1 (A) - A 021<br>Geschossplan  | Weiß ,<br>Schiller |           |              |
|   | Fr. | 10:00 bis 12:00 c.t. | Einzel   | am 09.03.2018             | Geschw-Scholl-PI. 1 (B) - B 101<br>Geschossplan | Weiß               | Klausur   |              |

ZENTRUM SENIORENSTUDIUM

#### Zugeordnete Personen

Weiß, Elisabeth , Prof.Dr. Schiller, Christian , Dr.

## Zuordnung zu Einrichtungen

Zentrum Seniorenstudium

#### Inhalt

Kurzkommentar Die Vorlesung Tumorbiologie gibt einen Überblick über die Klassifikation von Tumoren, die Epidemiologie und Ursachen der Krebsentstehung sowie genetische Risikofaktoren. Es werden die wichtigsten Mutationen in Krebszeilen erklärt, die ursächlich für das unkontrollierte Wachstum von Tumorzellen sowie den Metastasierungsprozess sind. Abschließend werden die Wirkung von Standardkrebstherapien diskutiert sowie neue Behandlungskonzepte.

#### Downloads

|  | Dateiname            | Beschreibung | gültig von | gültig bis |
|--|----------------------|--------------|------------|------------|
|  | Tumorbiologie_01.pdf | Vorlesung 1  |            |            |
|  | Tumorbiologie_02.pdf | Vorlesung 2  |            |            |
|  | Tumorbiologie_03.pdf | Vorlesung 3  |            |            |
|  | Tumorbiologie_04.pdf | Vorlesung 4  |            |            |
|  | Tumorbiologie 05 pdf | Vorlesuna 5  |            |            |

## LUDWIG-MAXIMILIANS-UNIVERSITÄT MÜNCHEN

## Downloads

Um die gewünschten Folien herunterladen zu können, müssen Sie sich mit Ihrer Kennung anmelden !

LMU

| Dateiname                                        | Beschreibung            | gültig von                                                                                                    | gültig bis |
|--------------------------------------------------|-------------------------|----------------------------------------------------------------------------------------------------|------------|
| Tumorbiologie_01.pdf                             | Vorlesung 1             | A CONTRACTOR OF A CONTRACTOR OFONO OFONO OFONO |            |
| Tumorbiologie_02.pdf                             | Vorlesung 2             |                                                                                                    |            |
| Tumorbiologie_03.pdf                             | Vorlesung 3             |                                                                                                    |            |
| Tumorbiologie_04.pdf                             | Vorlesung 4             |                                                                                                    |            |
| Tumorbiologie_05.pdf                             | Vorlesung 5             |                                                                                                    |            |
| Tumorbiologie_06.pdf                             | Vorlesung 6             |                                                                                                    |            |
| Tumorbiologie_07.pdf                             | Vorlesung 7             |                                                                                                    |            |
| Tumorbiologie_08.pdf                             | Vorlesung 8             |                                                                                                    |            |
| Tumorbiologie_09.pdf                             | Vorlesung 9             |                                                                                                    |            |
| Information MTP 1.pdf                            | Information zur Klausur |                                                                                                    |            |
| Vorlesung 10 - Tumordiagnostik.pdf               | Vorlesung 10 (Schiller) |                                                                                                    |            |
| Vorlesung 11 - Klassische Tumortherapie.pdf      | Vorlesung 11 (Schiller) |                                                                                                    |            |
| Vorlesung 12 - Tumorimmuntherapie.pdf            | Vorlesung 12 (Schiller) |                                                                                                    |            |
| Vorlesung 13 - Die Zukunft der Krebstherapie.pdf | Vorlesung 13 (Schiller) |                                                                                                    |            |
| Tumorbiologie 14.pdf                             | Vorlesung 14            |                                                                                                    |            |

## LUDWIG-MAXIMILIANS-UNIVERSITÄT ZENTRUM SENIORENSTUDIUM

Langtext

SWS

Startseite Anmelden

Sie sind hier: Startseite lesungsverzeichnis

Vorlesungsverzeichnis Ausfallende Veranstaltungen Suche nach Veranstaltungen Suche nach Personen Suche nach Räumen Universitätsstruktur

MÜNCHEN

Sprache Termine:

Funktionen:

Grunddaten

Semester

Veranstaltungsart

Max. Teilnehmer/-innen

Veranstaltungsnummer 2102

|   | Tag | Zeit                 | Rhythmus | Dauer                     | Raum                                           | Lehrperson         | Bemerkung | fällt aus am |
|---|-----|----------------------|----------|---------------------------|------------------------------------------------|--------------------|-----------|--------------|
| Ð | Mi. | 14:00 bis 16:00 c.t. | woch     | 18.10.2017 bis 07.02.2018 | GeschwScholl-PL 1 (A) - A 021<br>Geschossplan  | Weiß ,<br>Schiller |           |              |
| Ð | Fr. | 10:00 bis 12:00 c.t. | Einzel   | am 09.03.2018             | GeschwScholl-Pl. 1 (B) - B 101<br>Geschossplan | Weiß               | Klausur   |              |

Rhythmus keine Übernahme

2.0

#### Zugeordnete Personen

Tumorbiologie - Einzelansicht

Vorlesung

WiSe 1718

Deutsch

Weiß, Elisabeth , Prof.Dr.

Schiller, Christian , Dr.

Zuordnung zu Einrichtungen

Zentrum Seniorenstudium

Inhalt

Kurzkommentar Die Vorlesung Tumorbiologie gibt einen Überblick über die Klassifikation von Tumoren, die Epidemiologie und Ursachen der Krebsentstehung sowie genetische Risikofaktoren. Es werden die wichtigsten Mutationen in Krebszeilen erklärt, die ursächlich für das unkontrollierte Wachstum von Tumorzellen sowie den Metastasierungsprozess sind. Abschließend werden die Wirkung von Standardkrebstherapien diskutiert sowie neue Behandlungskonzepte.

## Downloads

| Dateiname            | Beschreibung | gültig von | gültig bis |
|----------------------|--------------|------------|------------|
| Tumorbiologie_01.pdf | Vorlesung 1  |            |            |
| Tumorbiologie_02.pdf | Vorlesung 2  |            |            |
| Tumorbiologie_03.pdf | Vorlesung 3  |            |            |
| Tumorbiologie_04.pdf | Vorlesung 4  |            |            |
| Tumorbiologie 05 pdf | Vorlesung 5  |            |            |

13

#### LUDWIG-MAXIMILIANS-UNIVERSITÄT MÜNCHEN ZENTRUM SENIORENSTUDIUM

Sie gelangen wieder zur Startseite und müssen nun Benutzerkennung und Passwort eingeben.

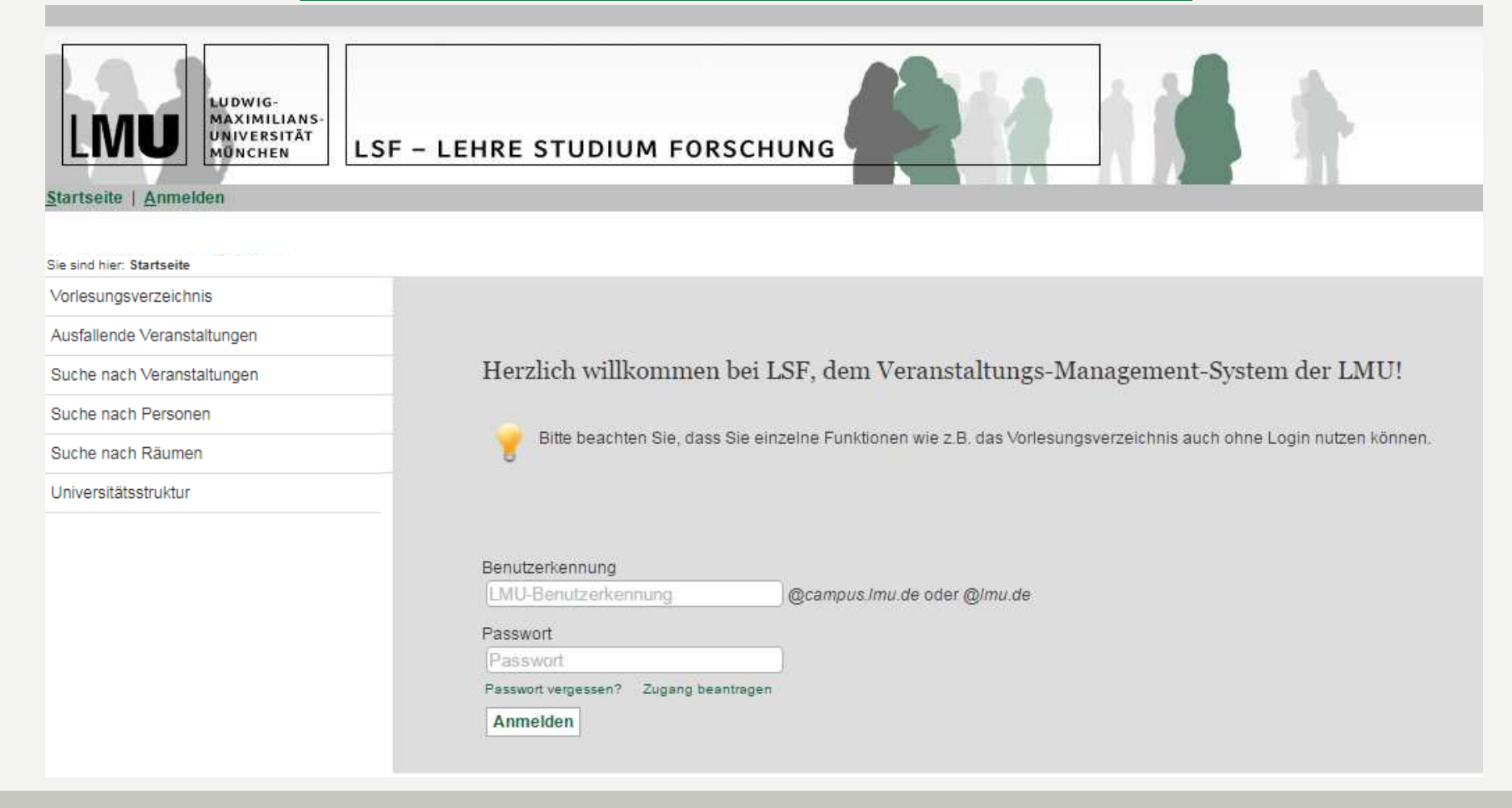

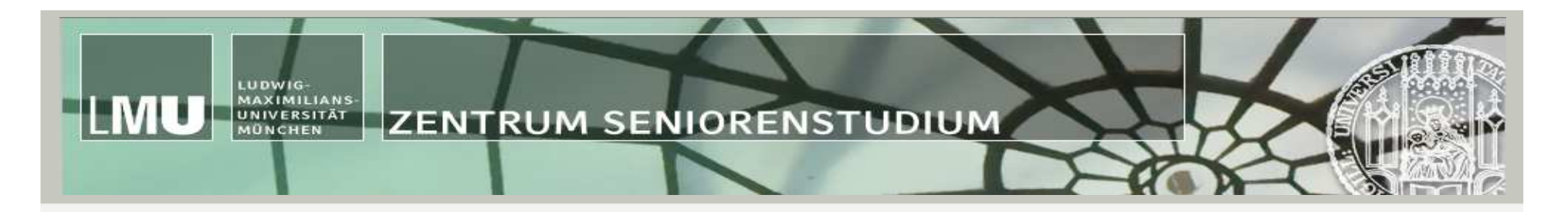

Bei der Anmeldung auf Groß- und Kleinschreibung achten!

Die korrekte Schreibweise Ihres LMU-Benutzernamens können Sie auf folgendem Weg herausfinden:

- Rufen Sie in Ihrem Browser das <u>LMU-Portal</u> (portal.Imu.de) auf.
- Loggen Sie sich mit Ihrer LMU-Benutzerkennung ein (Groß- und Kleinschreibung muss hier **nicht** beachtet werden!).
- Wählen Sie oben in der Funktionsleiste den Link Benutzerkonto aus.
- Im Abschnitt E-Mail-Einstellungen finden Sie unter der Überschrift E-Mail Informationen Ihre Emailadresse. Der Teil der Emailadresse vor dem @ entspricht der korrekten Schreibweise Ihres LMU-Benutzernamens.

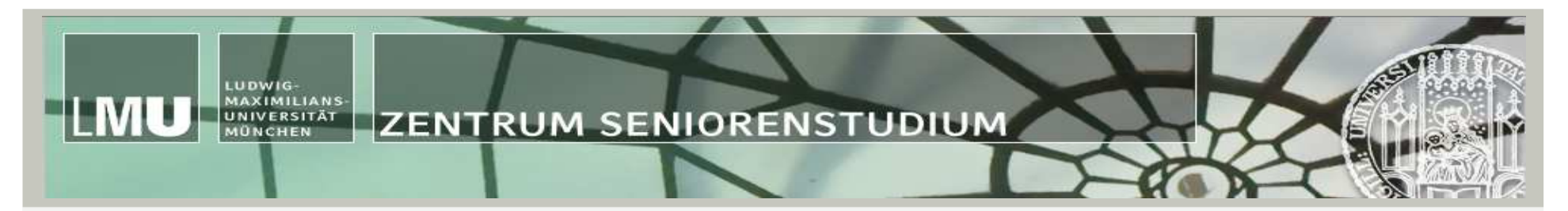

## Campuskennung /LMU-Benutzerkennung beantragen

- persönlich in den IT-Servicedesk (Vertretung mit Vollmacht möglich)
- Studierendenausweis und Lichtbildausweis mitbringen

## **Adresse IT-Servicedesk:**

Raum F009; Geschwister-Scholl-Platz 1

Öffnungszeiten:

- Montag 09:00 bis 12:00 Uhr und 13:00 bis 14:00 Uhr
- Dienstag 09:00 bis 12:00 Uhr und 13:00 bis 15:30 Uhr
- Mittwoch 09:00 bis 12:00 Uhr und 13:00 bis 15:30 Uhr
- Donnerstag 09:00 bis 12:00 Uhr und 13:00 bis 15:00 Uhr

#### LUDWIG-MAXIMILIANS-UNIVERSITÄT MÜNCHEN

Nach der Anmeldung gelangen Sie automatisch wieder zur ausgewählten Veranstaltung und können mit dem Download beginnen (Ein Klick auf den nun grün geschriebenen Dateinamen genügt)!

Beachten Sie, dass zum öffnen der Dateien ggf. ein Passwort verlangt wird; dieses erhalten Sie von der Dozentin/ dem Dozenten!

| Dateiname                                        | Beschreibung            | gültig von | aültia bis |
|--------------------------------------------------|-------------------------|------------|------------|
| Tumorbiologie 01.pdf                             | Vorlesung 1             | guing ron  | going bis  |
| Tumorbiologie_02.pdf                             | Vorlesung 2             |            |            |
| Tumorbiologie_03.pdf                             | Vorlesung 3             |            |            |
| Tumorbiologie_04.pdf                             | Vorlesung 4             |            |            |
| Tumorbiologie_05.pdf                             | Vorlesung 5             |            |            |
| Tumorbiologie_06.pdf                             | Vorlesung 6             |            |            |
| Tumorbiologie_07.pdf                             | Vorlesung 7             |            |            |
| Tumorbiologie_08.pdf                             | Vorlesung 8             |            |            |
| Tumorbiologie_09.pdf                             | Vorlesung 9             |            |            |
| Information MTP 1.pdf                            | Information zur Klausur |            |            |
| Vorlesung 10 - Turnordiagnostik.pdf              | Vorlesung 10 (Schiller) |            |            |
| Vorlesung 11 - Klassische Tumortherapie.pdf      | Vorlesung 11 (Schiller) |            |            |
| Vorlesung 12 - Tumorimmuntherapie.pdf            | Vorlesung 12 (Schiller) |            |            |
| Vorlesung 13 - Die Zukunft der Krebstherapie.pdf | Vorlesung 13 (Schiller) |            |            |
| Tumorbiologie_14.pdf                             | Vorlesung 14            |            |            |

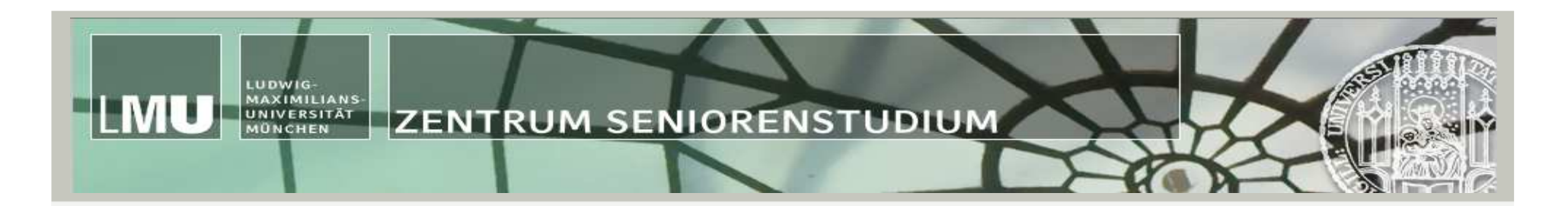

# **Beispiel II**

Sie möchten im Sommersemester 2018 die Veranstaltung

## "Das Mittelalter im Überblick"

von Prof. Schwarz besuchen und suchen im LSF nach dem Hörsaal.

Hier gibt es zwei Möglichkeiten...

#### LUDWIG-MAXIMILIANS-UNIVERSITÄT MÜNCHEN ZENTRUM SENIORENSTUDIUM

## Vorlesungsverzeichnis (SoSe 2018)

## Vorlesungsverzeichnis

M

## Fakultätsübergreifende Veranstaltungen

## Seniorenstudium

Das Seniorenstudium bietet seinen Hörerinnen und Hörern - im Unterschied zum Gaststudium - ein eigenes Veranstaltungsprogramm mit Vorlesungen, Vortragsreihen, Seminaren Interessen der älteren Generation abgestimmt sind. Zusätzlich dazu haben Seniorenstudierende die Möglichkeit, an ausgewählten Vorlesungen, Seminaren und Übungen des allgen Das gesamte Veranstaltungsprogramm des Zentrums Seniorenstudium und zusätzliche Informationen zum Seniorenstudium an der LMU finden Sie in unserem aktuellen Vorlesunge Schutzgebühr von € 2,-- bei folgenden Stellen erhältlich ist:

- Buchhandlung Lehmkuhl, Leopoldstraße 45 (U3/U6, Haltestelle Münchner Freiheit)
- Buchhandlung Lost Weekend, Schellingstraße 3, (U3/(6, Haltestelle Universität)
- · Fachbuchhandlung Karl Rau, Theresienstraße 100 (U2, Haltestelle, Theresienstraße)
- Buchhandlung Rupprecht, Schellingstraße 3 und Amalienstraße 79 (U3/U6, Haltestelle Universität)
- Words' Worth, Buchhandlung f
  ür englischsprachige Literatur, Schellingstraße 3 (U3/U6, Haltestelle Universit
  ät).

Das Vorlesungsverzeichnis erscheint rechtzeitig vor Ende der Rückmelde- und Wiederimmatrikulationsfrist.

## <sup>°</sup> Vortragszyklen

° Vorlesungen

° Seminare

<sup>°</sup> Arbeits- und Gesprächskreise

° Führungen, Kunst- und Musikpraxis

Sonderveranstaltungen

Veranstaltungen des allg. Lehrbetriebs der LMU

<sup>°</sup> Akademische Gottesdienste

## 1. Möglichkeit:

Sie klicken unter "Seniorenstudium" auf "Veranstaltungen des allgemeinen Lehrbetriebs der LMU" und suchen dort nach der gewünschten Vorlesung

|       |                                                                                                    | 0            |
|-------|----------------------------------------------------------------------------------------------------|--------------|
| 01070 | "Was ist der Mensch?" Einführung in die philosophische Anthropologie in historischer Perspektive - Thurner                                                                       | Vorlesung    |
| 01074 | Einführung in die Metaphysik - Mandrella                                                                                                    | Vorlesung    |
| 01143 | Orthodoxe und Katholiken von dem Fall Konstantinopels (1453) bis zur französischen Revolution (1789) (Prof. Dr. Ioan-Vasile<br>Leb) - Leb                                        | Vorlesung    |
| 01146 | Der theologische Unterricht in den orthodoxen Kirchen im 19. und 20. Jahrhundert - Leb                                                                                           | Blockseminar |
| 01150 | Dogmatik III: Christologie – Pneumatologie – Vletsis                                                                                                    | Vorlesung    |
| 01156 | Kirchengeschichte I: Einführung in die Geschichte der Alten Kirche. Die Behauptung des Christentums im römischen Reich bis<br>Kaiser Konstantin (Prof. Dr. Daniel Benga) - Benga | Vorlesung    |
| 01161 | Interpretation ausgewählter patristischer Texte: die Philokalie (Prof. Dr. Daniel Benga) - Benga                                                                                 | Seminar      |
| 02220 | Grundthemen der Kirchengeschichte - Grundriss der Kirchen- und Christentumsgeschichte - Oelke                                                                                    | Vorlesung    |
| 02221 | Globale Perspektiven der Kirchengeschichte - Koschorke, Burlacioiu                                                                                                    | Vorlesung    |
| 02800 | Klassikerinnen und Klassiker der Religionswissenschaft - Mäder Hofmann                                                                                                    | Tafelübung   |
| 03082 | Forensische Psychiatrie , Neßeler                                                                                                    | Vorlesung    |
| 03144 | Europäischer und Internationaler Menschenrechtsschutz - Walter                                                                                                    | Vorlesung    |
| 03145 | Völkerrecht II - Walter                                                                                                    | Vorlesung    |
| 04013 | Unternehmensführung und Marketing Vorlesung , Schwaiger                                                                                                    | Vorlesung    |
| 04020 | Corporate Finance - Kiergaßner                                                                                                    | Übung        |
| 80060 | Epische Welten: Das frühe Griechenland und die historische Bedeutung der Werke Homers und Hesiods - Bernett                                                                      | Vorlesung    |
| 09010 | Das Imperium Romanum im 1. Jh. n. Chr. – Begründung und Konsolidierung des Prinzipats - Zimmermann                                                                               | Vorlesung    |
| 09011 | Karriere machen und dem Staat dienen: Laufbahnen von Rittern und Senatoren in der Römischen Kaiserzeit - Nollé                                                                   | Vorlesung    |
| 09015 | Das Mittelalter im Überblick - Schwarz                                                                                                    | Vorlesung    |
| 09018 | Einführung in die Chronologie: Kalendersysteme und Datierungsmethoden - Wozniak                                                                                                  | Vorlesung    |
| 09029 | Geschichte europäischer Kolonialreiche in der Frühen Neuzeit (PD Dr. Benjamin Steiner) - N.N.                                                                                    | Vorlesung    |
| 09031 | Der Dreißigjährige Krieg - Burgdorf                                                                                                    | Vorlesung    |
| 09034 | Das lange 19. Jahrhundert: Eine Einführung. Teil I - Wenzlhuemer                                                                                                    | Vorlesung    |
| 09035 | Gewalt im 19. und 20. Jahrhundert - Hannig                                                                                                    | Vorlesung    |
| 09036 | Phönix aus der Asche? Die Geschichte Westdeutschlands 1945 bis 1990 - Schlemmer                                                                                                  | Vorlesung    |
| 09039 | Schnittstelle der Aufklärung, Propaganda, Kontrolle und Freizeitgestaltung: Kulturgeschichte der künstlerischen Selbsttätigkeit in der Sowjetunion - Narskij                     | Vorlesung    |
| 09041 | Geschichte der Technik in der Moderne 1: Von der Industriellen Revolution bis zum Ersten Weltkrieg - Zachmann                                                                    | Vorlesung    |
| 09304 | Vorlesung Ältere Musikgeschichte II - Schick                                                                                                    | Vorlesung    |
| 09319 | Einführung Epoche II (1500-2000) - Pfisterer , Kohle                                                                                                    | Vorlesung    |
| 09358 | Ringvorlesung Inszenierungsgeschichte im 20./21. Jahrhundert                                                                                                    | Vorlesung    |
| 09371 | Techniken des Theatralen (Medialität der Künste) - Otto - Otto                                                                                                    | Vorlesung    |
| 09378 | Reich, gleich und gerecht? Politik im Theater heute (Theater und Öffentlichkeit) - Englhart - Englhart                                                                           | Vorlesung    |

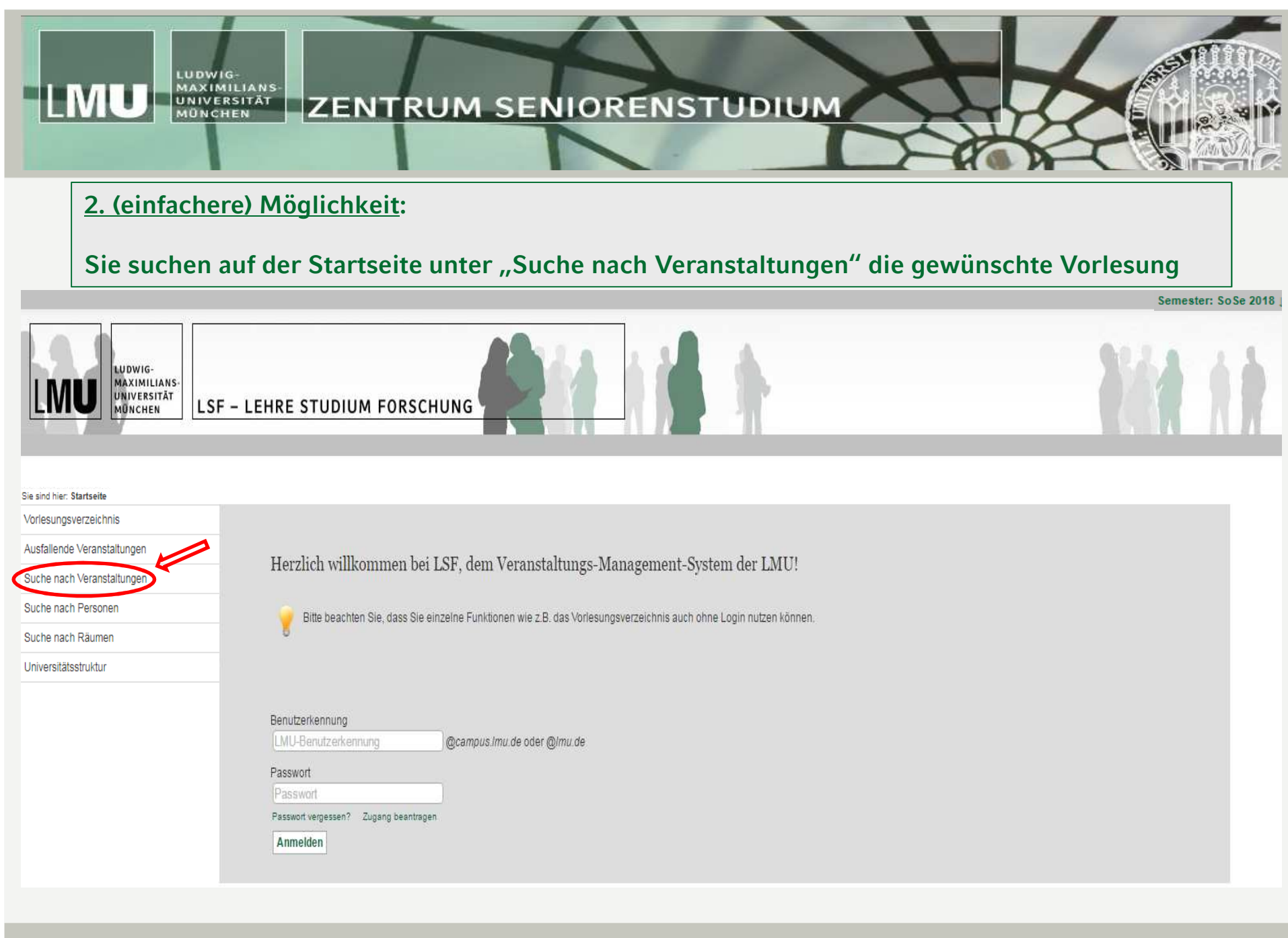

## LSF – Erste Schritte

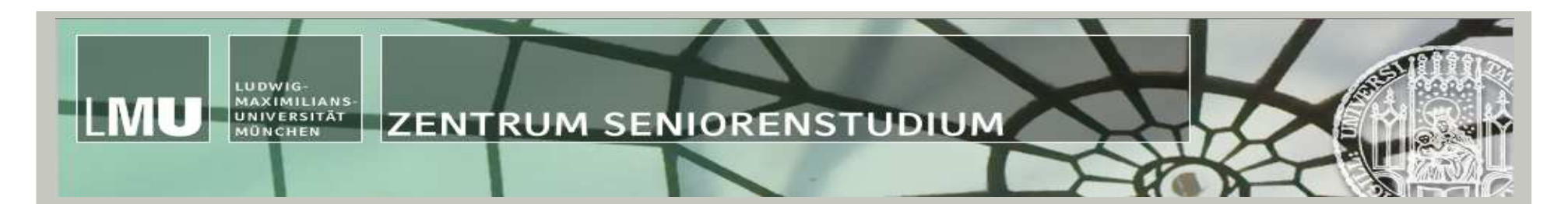

## Suche nach Veranstaltungen

| nisse anzeigen: 🔍 10 🔍 12 🔍 20 🔍<br>ung: 🖲 Standard 🔘 Nummer 🔘 Titel                      | 30 🔍 50<br>O Lehrende/-r                                   |                                                                 |
|-------------------------------------------------------------------------------------------|------------------------------------------------------------|-----------------------------------------------------------------|
| Suchkriterien Semester                                                                    | SoSe 2018 V                                                |                                                                 |
| Titel der Veranstaltung<br>Veranstaltungsart<br>Einrichtung<br>Studiengang<br>Lehrende/-r | Das Mittelalter im Überblick<br>Alles auswählen<br>Schwarz | Entweder Sie geben den<br>"Titel der Veranstaltung"<br>oder den |
| von (Uhrzeit)<br>bis (Uhrzeit)<br>Wochentag<br>Unterrichtssprache                         | Alles auswź V                                              | "Namen des Lehrenden"<br>ein                                    |
| Zuordnung zur Studiumsart                                                                 | Alles auswählen                                            |                                                                 |

Suche starten Einträge verwerfen

# LMU UNIVERSITÄT ZENTRUM SENIORENSTUDIUM

## Suchen nach Veranstaltungen

1 Treffer Nachname: Schwarz; Veranstaltung: Das Mittelalter im Überblick; Semester: SoSe 2018;

| VstNr. | Veranstaltung                                | VstArt         | Aktion |
|--------|----------------------------------------------|----------------|--------|
| 09015  | Das Mittelalter im Überblick - 2.0 SWS - Deu | tsch Vorlesung |        |

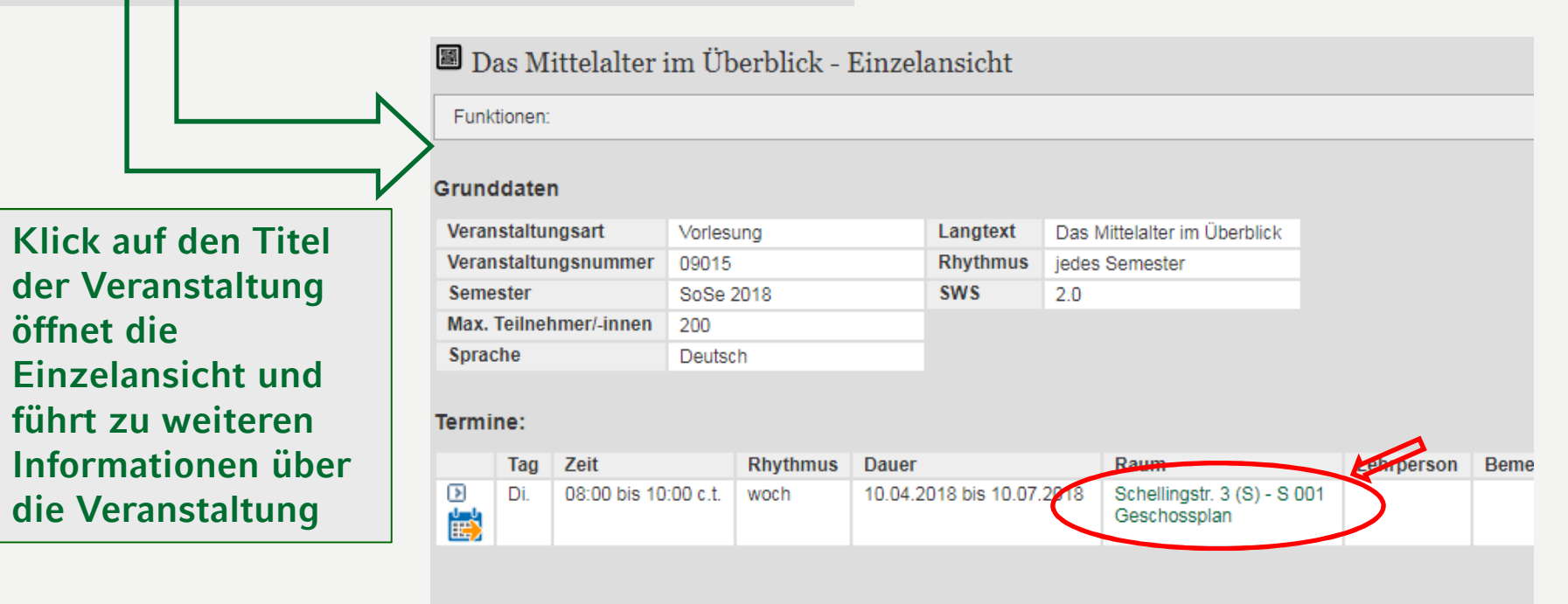

## Zugeordnete Person

Schwarz, Jörg , apl.Prof.Dr.

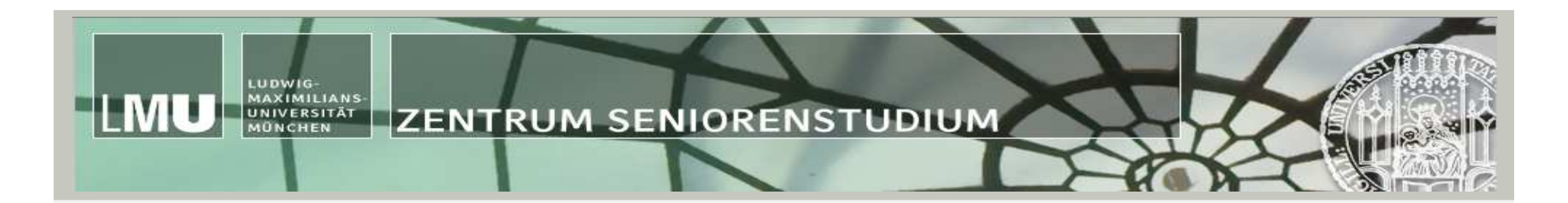

# **Beispiel III**

Sie möchten überprüfen, ob eine von Ihnen gewählte Lehrveranstaltung regulär am Veranstaltungstag stattfindet

## LUDWIG-MAXIMILIANS-UNIVERSITÄT MÜNCHEN ZENTRUM SENIORENSTUDIUM

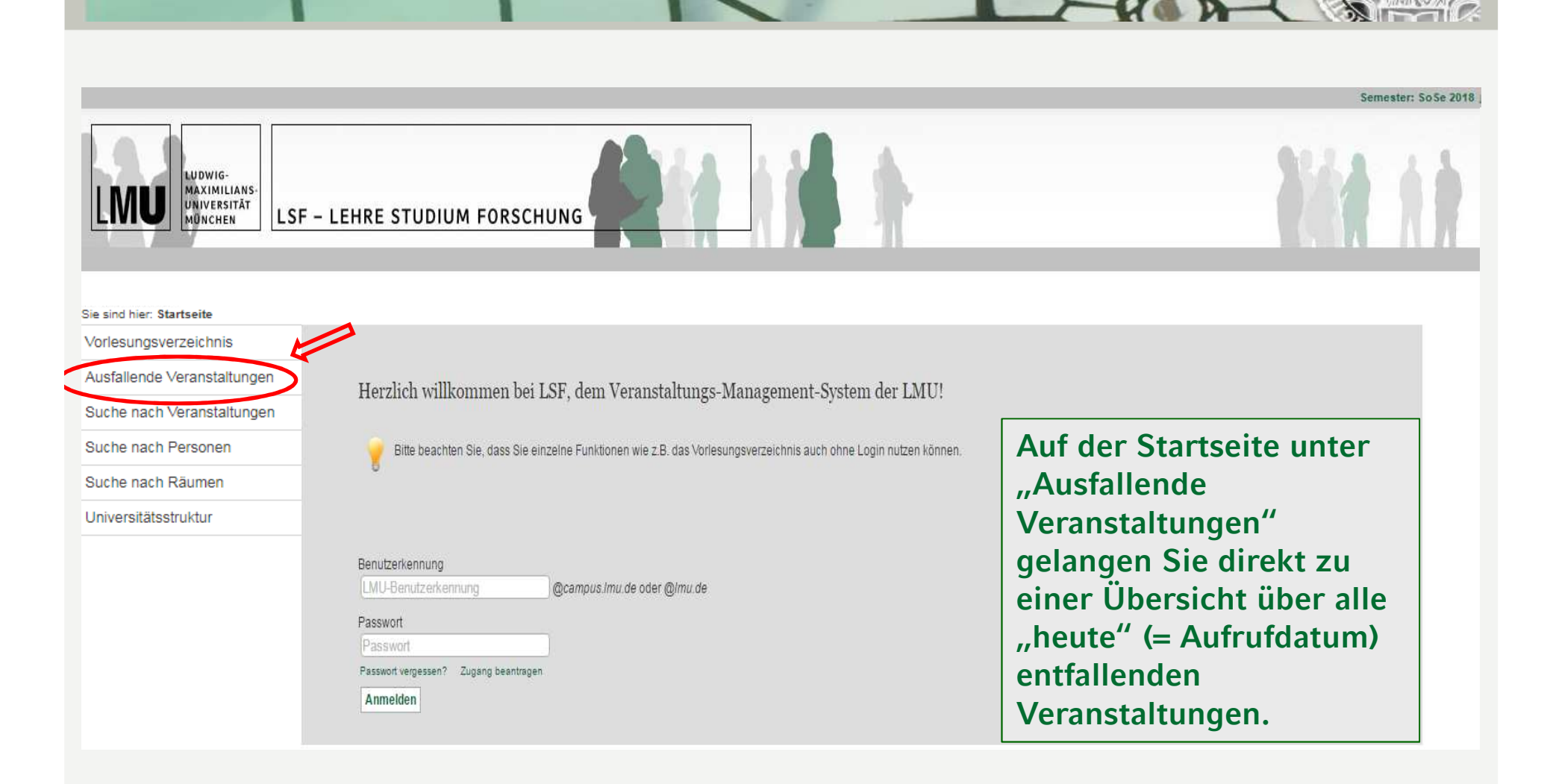

|                                                   | DWIG<br>XXIMILIAN<br>IVERSITÄT<br>INCHEN | S        | ZE        | NTRUM SENI                                              | OREN                          | ISTU        | DIUM           | X             |                                                                                                    |
|---------------------------------------------------|------------------------------------------|----------|-----------|---------------------------------------------------------|-------------------------------|-------------|----------------|---------------|----------------------------------------------------------------------------------------------------|
| LUDWIG-<br>MAXIMILIANS-<br>UNIVERSITÄT<br>MONCHEN | LSF – LEI                                | HRE S    | TUDI      |                                                         |                               |             | *              |               |                                                                                                    |
| Sie sind hier: Startseite + Ausfallende Veranstal | tungen                                   |          |           |                                                         |                               |             |                |               |                                                                                                    |
| Vorlesungsverzeichnis                             | Datum än                                 | dern D   | ruckenans | sicht                                                   |                               |             |                |               |                                                                                                    |
| Ausfallende Veranstaltungen                       | Ausfalle                                 | ende Ve  | ranstalt  | ungen am Mo, 09.04.2018                                 |                               |             |                |               |                                                                                                    |
| Suche nach Veranstaltungen                        |                                          |          |           |                                                         |                               |             |                |               |                                                                                                    |
| Suche nach Personen                               | Uhrzeite                                 | en: 8:00 | 0 10:00   | 12:00 14:00 16:00 17:00 18:00                           |                               |             |                |               |                                                                                                    |
| Suche nach Räumen                                 | Beginn                                   | Ende     | Nr.       | Titel der Veranstaltung                                 | Gebäude                       | Raum        | Parallelgruppe | Durchführende | Bemerkung                                                                                                    |
| Universitätsstruktur                              | 08:00                                    | 10:00    | 11153     | Einführung in die kognitiven<br>Neurowissenschaften     | Leopoldstr.                   | 1202        |                | Comportonion  | Das Seminar beginnt in der 2. Vorlesungswoche.                                                                                                    |
|                                                   | 08:00                                    | 10:00    | T10E-     | Heterocyclen- und Naturstoffchemie                      | Butenandtstr.                 | Willstätter |                |               |                                                                                                    |
|                                                   | 10:00                                    | 12:00    |           | Anmeldung: Berufsvorbereitung (Übung)                   | 10(1)                         |             | Gruppe 01      | Namberger     | Die ersten beiden Sitzungen entfallen und werden in Absprache mit den<br>Teilnehmern zu einem späteren Zeitpunkt nachgeholt. Die erste Sitzung findet<br>somit am Montag, den 23. April statt. |
|                                                   | 10:00                                    | 12:00    | 02216     | Verkündigung, Wirken und Leben Jesu                     | Geschw<br>Scholl-Pl. 1<br>(M) | M 201       |                |               | Aufgrund des "Tags der Studienordnungen" startet die Veranstaltung erst am 16.4.!                                                                                                    |
|                                                   | 10:00                                    | 12:00    | 09456     | Baumeister der Spätgotik                                | Zentnerstr. 31                | 007         |                |               | Erster Termin (EinführunG) findet am 16.04 statt                                                                                                    |
|                                                   | 10:00                                    | 12:00    | 10021     | Teleologie in Kants Kritik der Urteilskraft             | Geschw<br>Scholl-PI. 1<br>(D) | D Z005      |                |               | Die erste Sitzung fällt aus, das Seminar beginnt am 16.04.                                                                                                    |
|                                                   | 10:00                                    | 12:00    | 11154     | Spezifische Methoden der neurokognitiven<br>Psychologie | Leopoldstr.<br>13,H2          | 2201        |                |               | Das Seminar beginnt in der 2. Vorlesungswoche.                                                                                                    |
|                                                   | 10:00                                    | 12:00    | 11553     | WP 1.4/2.4 Einführung in die Methodenlehre              | Leopoldstr.<br>13,H3          | 3001        |                |               | entfällt, siehe email und Lesehausaufgabe im LSF                                                                                                    |
|                                                   | 10:00                                    | 12:00    | 12006     | Einführung in das Urartäische                           | Geschw<br>Scholl-Pl. 1        | E 212       | keine Gruppe   |               |                                                                                                    |
|                                                   |                                          |          |           |                                                         | (-)                           |             |                |               |                                                                                                    |

Sie können sich auch frühzeitig über einen eventuellen Ausfall informieren. Wählen Sie hierzu einfach "Datum ändern".

Beachten Sie bitte, dass sehr kurzfristige Änderungen ggf. nicht im LSF aufgeführt werden können!

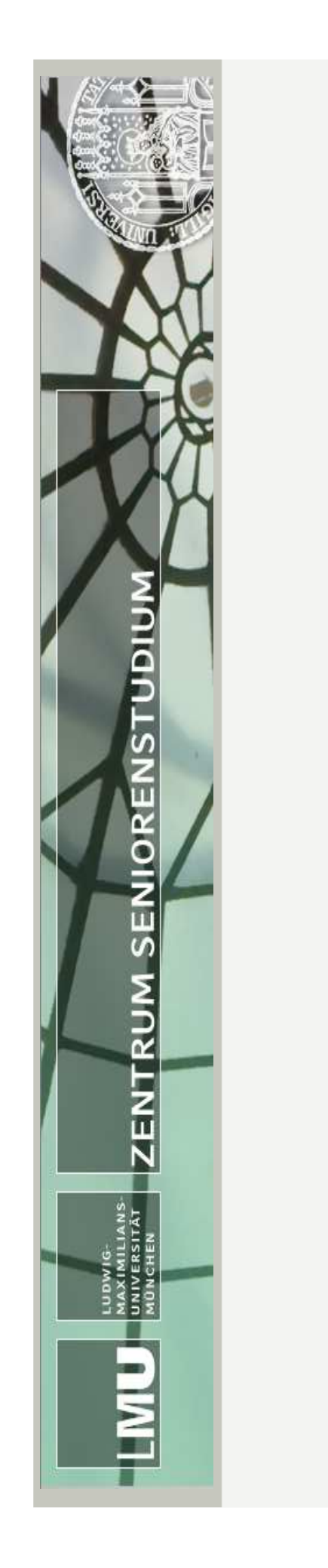